# 自動翻訳デモ

## 自動翻訳デモについて

自動翻訳デモは、テキストを入力して翻訳するツールです。

複数のテキストを一度に翻訳したり、翻訳結果をコピーすることが可能です。

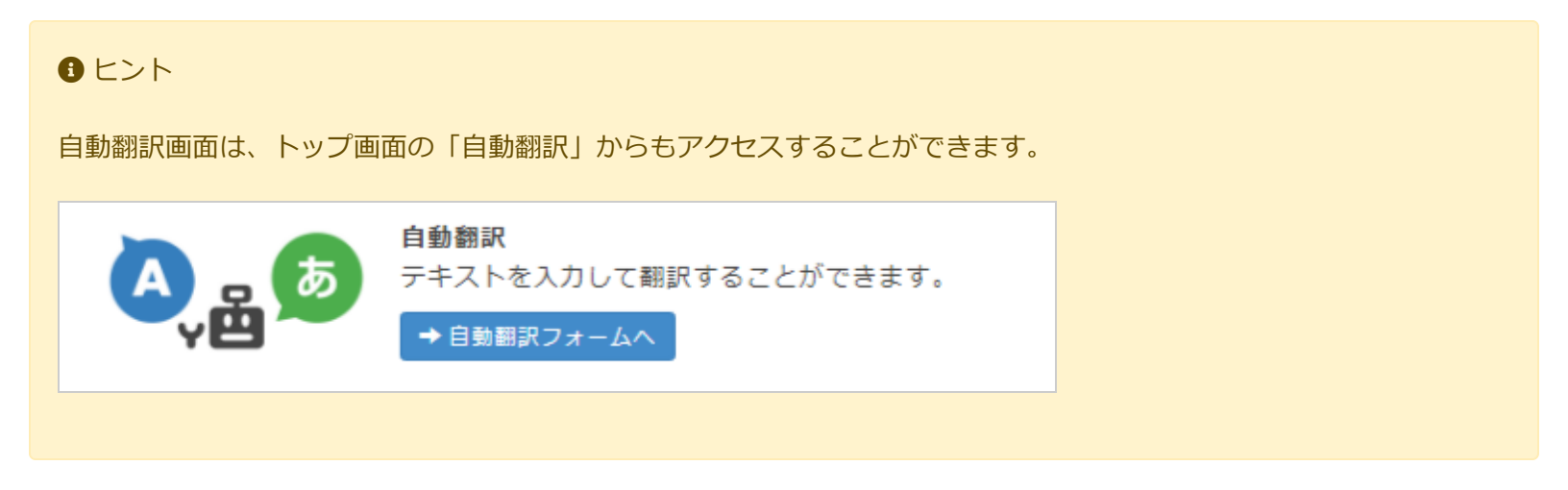

### 自動翻訳デモの基本的な使い方

(1) メニューから[ツール > 自動翻訳]を選択します。

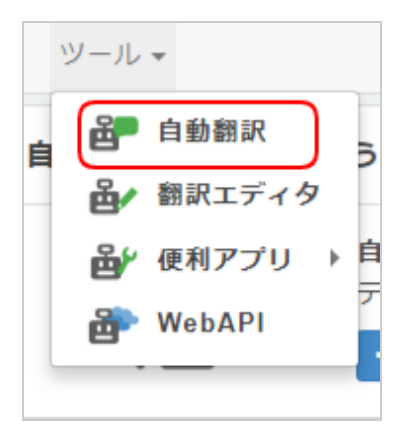

(2) 翻訳したい「言語方向」、「自動翻訳」を設定します。

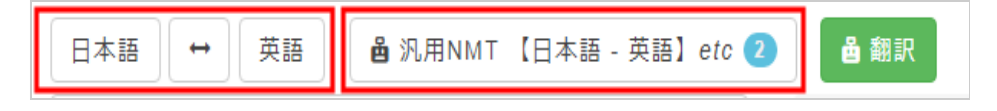

(3) 入力ボックスに翻訳したいテキストを入力します。

| 日本語 → 英語 ▲ 汎用NMT 【日本語 - 英語】etc 2 | ● 翻訳                                 |
|----------------------------------|--------------------------------------|
| これはペンです 🗙                        | 比較 🖉 原                               |
|                                  | ✓ ▲ 汎<br>本語                          |
|                                  | <ul> <li>✓ ▲特</li> <li>本語</li> </ul> |
|                                  |                                      |
|                                  |                                      |
| <ul> <li>✓ 文草を結合する</li> </ul>    | く よい                                 |

全て入力し終わったら[翻訳]ボタンを押します。

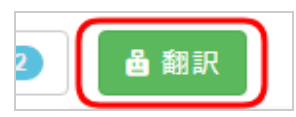

翻訳が成功すると、画面に自動翻訳された結果が表示されます。

| 日本語 ↔ 英語 叠 汎用NMT 【日本語 - 英語】 etc | 月 福 翻訳                                 |
|---------------------------------|----------------------------------------|
| これはペンです                         | 比較 🖉 原文 これはペンです                        |
|                                 | ✔ ▲ 汎用NMT【日 This is a pen.<br>本語 - 英語】 |
|                                 | ✔ 备 特許NMT【日 This is pen.<br>本語 - 英語】   |
|                                 |                                        |
|                                 |                                        |
| ☑ 文章を結合する                       |                                        |

#### 翻訳結果の修正

翻訳されたテキストを押すと、修正することができます。

(1) 翻訳されたテキストを押します。

| 比較 | 🖉 原文                   | これはペンです        |
|----|------------------------|----------------|
|    | 睂 汎用NMT 【日<br>本語 - 英語】 | This is a pen. |

(2) 入力ボックスに、修正テキストを入力します。

| ×             | 比較              | 🖉 原文                      | これはペンです                  |
|---------------|-----------------|---------------------------|--------------------------|
|               |                 | ▲ 汎用NMT 【日<br>★ 蒲 - 荒 蒲 1 | This is a pen.           |
| 原文            |                 |                           |                          |
| これはペンで        | す               |                           |                          |
| 逆翻訳 91.69     | %               |                           |                          |
| <u>これはペンで</u> | す。              |                           |                          |
| 修正する          |                 |                           |                          |
| This is a p   | encil.          |                           | 10                       |
| <b>ビ</b> 修正   |                 |                           |                          |
| ※修正した訳文       | は、今後の           | 翻訳に再利用される                 | ます。具体的には、                |
| 「リサイクル」(      | に編集済み<br>もときにけ  | として登録され、》                 | 欠に同じ原文があなた<br>日本れます まち   |
| 「共有自動翻訳」      | ,こここには<br>」の「汎用 | 、 訳文として毎利/<br>NMT+」の訓練に修  | もこれになり、また、<br>もわれるなど、自動翻 |
| 訳技術の改良の       | 目的に利用           | される可能性があり                 | つます。                     |

(3) [修正]ボタンを押します。

成功すると、翻訳結果が修正された内容に変更されます。

| 日本語 ↔ 英語 ▲ 汎用NMT 【日本語 - 英語】 | etc 2 | 🍐 翻訳                                                              |                        |                     |
|-----------------------------|-------|-------------------------------------------------------------------|------------------------|---------------------|
| これはペンです                     | ×     | 比較                                                                | ┚ 原文                   | これはペンです             |
|                             |       | <ul> <li>✓</li> <li>✓</li> <li>✓</li> <li>✓</li> <li>✓</li> </ul> | 월 汎用NMT 【日<br>≰語 - 英語】 | This is a pencil.   |
|                             |       | ✓ <sup>4</sup> / <sub>4</sub>                                     | ы 特許NMT 【日<br>本語 - 英語】 | <u>This is pen.</u> |
| ✔ 文章を結合する                   |       | ٤                                                                 | 訳文コピー                  | ★ リセット              |

#### ▲ 備考

修正した翻訳結果は、今後の翻訳に再利用されます。

具体的には、「リサイクル」に編集済みとして登録され、次に同じ原文が翻訳者により入力されたときには、訳文として 再利用されます。

また、「共有自動翻訳」の「汎用+EDITED+リサイクル」の訓練に使われるなど、自動翻訳技術の改良の目的に利用される可能性があります。

#### 機能 - 文章を結合する

[文章を結合する]のチェックボタンを押します。

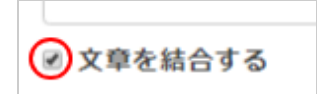

翻訳する前に、改行で区切られた文章が結合されます。

#### 機能 - 文章を区切る

[文章を区切る]のチェックボタンを押します。

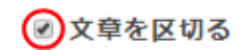

翻訳する前に、独自の処理により入力テキストが句点単位に区切られます。

#### 機能 - 表示幅

[<]ボタンを押します。

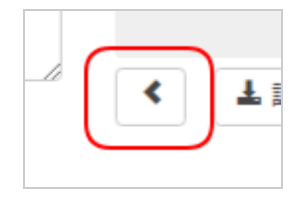

[<]ボタンを押すと、翻訳結果の表示幅が変更されます。

#### 動作例

変更前

| 日本語 → 英語 → ↔ ▲ 汎用NMT 【E | 日本語 - 英語】etc | 2                                   |
|-------------------------|--------------|-------------------------------------|
| これはペンです。                | ×            | Ø @文 これはペンです。                       |
|                         |              | ● 汎用NMT Thisisapen.<br>【日本語<br>-英語】 |
|                         |              | ▲ 特許NMT Thisisapen.<br>【日本語<br>-英語】 |
| ☑ 文章を結合する               | li           | ▲ 訳文コピー ● ★ リセット                    |

#### 変更後

| 日本語 ➡ 英語 ▼ ↔         | ▲ 汎用NMT 【日本語-英語】etc <b>②</b> |
|----------------------|------------------------------|
| ø 原文                 | これはペンです。                     |
| 崮 汎用NMT 【日本語 -英語】    | This is a pen.               |
| 直 特許NMT [日本語-英<br>語] | This is a pen.               |
| ▶ ▲ 訳文⊐ピー            | * リセット                       |

## 機能 - 訳文コピー

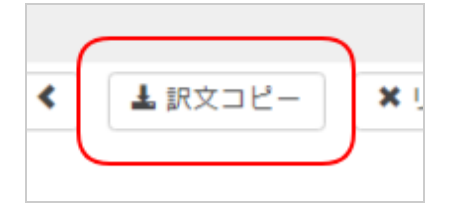

[訳文コピー]ボタンを押すと、翻訳結果をコピーすることができます。

#### 機能 - リセット

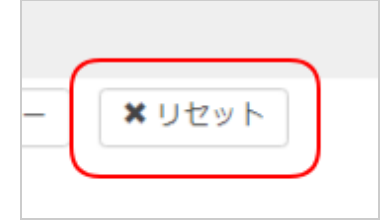

[リセット]ボタンを押すと、フォームがリセットされます。